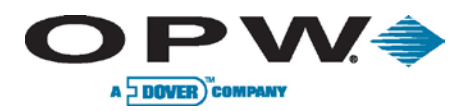

Leading The Way in Fueling Innovation Worldwide

# SiteSentinel<sup>®</sup> iSite™

**Operator's Guide** 

www.opwglobal.com

ONE COMPANY. ONE WORLD. ONE SOURCE."

Central Technical Support Number: 1-877-OPW-TECH (877-679-8324) Calls outside US and Canada: 1-708-485-4200 Fax: 1 (800) 421-3297 Hours: Monday through Friday, 7:00 am to 6:00 pm, US CST Document Number: M1603, Revision 0 Issue Date: January 1, 2013 Supersedes: N/A

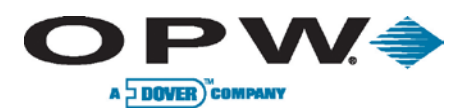

Leading The Way in Fueling Innovation Worldwide

2013 Delaware Capital Formation, Inc. All Rights Reserved. DOVER and the DOVER logo are registered trademarks of Delaware Capital Formation, Inc., a wholly owned subsidiary of Dover Corporation.

ONE COMPANY. ONE WORLD. ONE SOURCE.

Doc. #: M1603, Rev. 0 Page 2 of 19

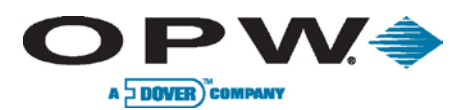

# Table of Contents

| 1 | Getting Started                                                                                              | 4                      |
|---|----------------------------------------------------------------------------------------------------|------------------------|
| 2 | Inventory<br>2.1 List<br>2.2 Details                                                                         | 5<br>5<br>6            |
| 3 | Delivery                                                                                                    | 7<br>7<br>8<br>9<br>10 |
| 4 | Alarms         4.1       Calendar View         4.2       Alarm Remediation         4.3       Clearing Alarms | 11<br>11<br>12<br>12   |
| 5 | Compliance<br>5.1 Calendar View<br>5.2 Annual View<br>5.3 Leak Test Passed                                   | 13<br>13<br>14<br>15   |
| 6 | Reports         6.1       Scheduler         6.2       On Demand         6.3       Report Spooler Status      | 16<br>16<br>18<br>18   |
| 7 | Icon Glossary                                                                                                | 19                     |

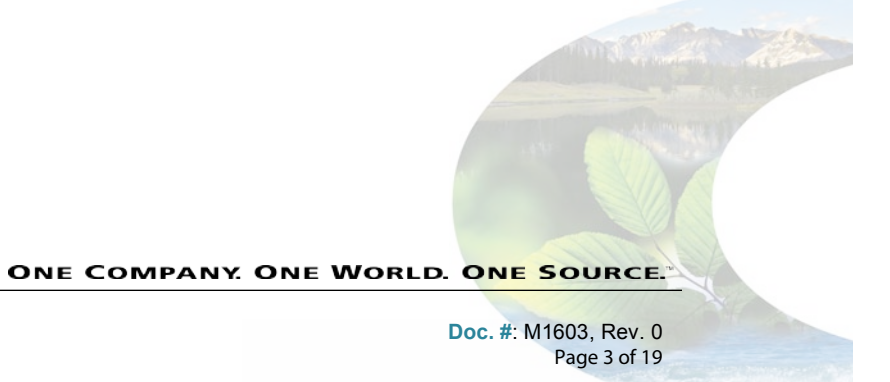

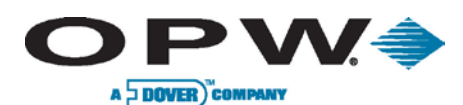

# **1 Getting Started**

The following information within this document will guide you through the most commonly used operations of the SiteSentinel® iSite<sup>™</sup> console.

Upon logging into your SiteSentinel<sup>®</sup> iSite<sup>™</sup> system, you will be greeted by the default **Home Page**, which may also be viewed by clicking the **Home** Button located on the bottom right of the screen. This will take you to acreen that is divided into four (4) quadrants called the **System Events & Information** screen where the current inventory, run rate and time until fuel runs out for each installed tank is displayed.

The yellow column with individual tabs located on the left side of the screen shows your *Home Menu* options. Here you will be able to check **Inventory**, **Delivery** status, **Alarms** and **Reports**, and reference the system's **Icon Glossary**.

The *Main Toolbar* is located across the bottom of your screen. Using these buttons you can *Logout*, open a *Help* window for the screen you are currently viewing, check Active Alarms, Open Alarms and Spooler Status, and access the system's configuration Settings.

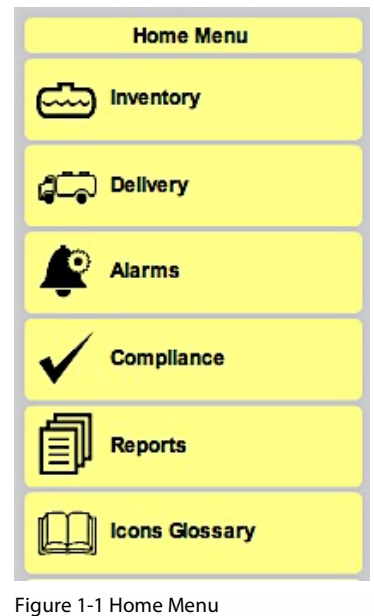

Figure 1-1 Home Menu

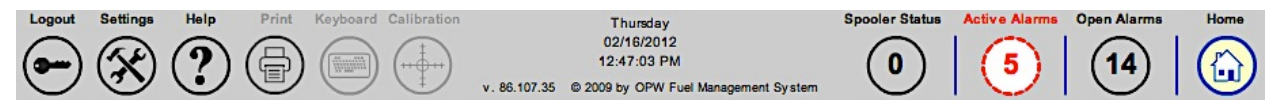

Figure 1-2 Main Toolbar

ATTENTION: In order to perform many of the basic operational functions described within this manual, the appropriate "System Attributes" must be assigned by a system administrator.

| System Attributes                                                                                               |            |   |      |           |        |          |   |  |  |  |  |  |
|----------------------------------------------------------------------------------------------------|------------|---|------|-----------|--------|----------|---|--|--|--|--|--|
| Requires<br>H/IV key Settings Reports Acknowledgement Remediation Compliance Access Delivery<br>Delivery Detail |            |   |      |           |        |          |   |  |  |  |  |  |
| Administrator                                                                                                   |            |   | ×    |           | ⊻      | <b>V</b> | V |  |  |  |  |  |
| Technician                                                                                                    | nician 🗹 🗹 | ⊻ | ⊻    | ⊻         | ⊻      | ⊻        | ⊻ |  |  |  |  |  |
| Manager                                                                                                    |            |   |      |           |        |          |   |  |  |  |  |  |
| Senior Operator                                                                                                 |            |   |      |           |        |          |   |  |  |  |  |  |
| Default User                                                                                                    |            |   |      |           |        |          |   |  |  |  |  |  |
| Compliance Officer                                                                                              |            |   |      |           |        |          |   |  |  |  |  |  |
|                                                                                                    |            |   | Scre | all Apply | Scroll |          |   |  |  |  |  |  |
|                                                                                                    |            |   | G    |           | Ð      |          |   |  |  |  |  |  |

Figure 1-3 System Attributes

www.opwglobal.com

ONE COMPANY. ONE WORLD. ONE SOURCE.

Doc. #: M1603, Rev. 0 Page 4 of 19

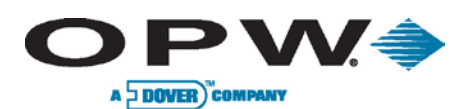

# 2 Inventory

## 2.1 List

| <b>OPW</b>                                                   | Inventory                                                                                                    |
|--------------------------------------------------------------|----------------------------------------------------------------------------------------------------|
| FUEL MANAGEMENT SYSTEMS                                      | Inventory List                                                                                                    |
| OPW Test Site Home Menu Inventory List Manifold List Details | Unleaded<br>Gross Volume: 3059.73 gal<br>Net Volume: 3027.03 gal<br>Ulage: 839.07 gal<br>Capacity: 4000 gal<br>Run Rate: 108.31 gal/day |
| C Delivery                                                   |                                                                                                    |
| Alarms                                                       | ₽                                                                                                    |
| Reports                                                      |                                                                                                    |
| LL Icons Glossary                                            |                                                                                                    |
| Logout Settings Help Print                                   | Inventory >>>>>>>>>>>>>>>>>>>>>>>>>>>>>>>>>>>>                                                                                          |

Figure 2-1 Inventory List

The **Inventory** screen will display the current inventory for all of the installed/configured tanks. While the **Manifold List** screen displays the chosen manifold group and all of the tanks associated to that group. The screen shows a combined value, as well as each individual tank's values for the group.

- Net Volume The temperature-corrected volume of the tank's capacity.
- Gross Volume The non-temperature-corrected volume of the tank's capacity.
- Ullage The amount of empty space in the tank.
- Max. Capacity This is the absolute maximum capacity that the tank can hold.
- Run Rate A calculation of how much fuel is removed from the tank on a daily basis.

These screens also display a picture of the tank with its current inventory level and are updated every time they are accessed. From these screens you can select an individual tank to see that particular tank's inventory details.

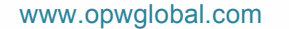

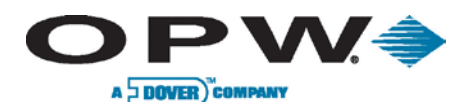

## 2.2 Details

| <b>OPW</b>                      |                                               |                                                                                | Inventory             |                         |
|---------------------------------|-----------------------------------------------|--------------------------------------------------------------------------------|-----------------------|-------------------------|
| FUEL MANAGEMENT SYSTEMS         |                                               |                                                                                | Inventory details     |                         |
| Home Menu                       | 1                                             |                                                                                | Time to Run Out:      | 21 days                 |
|                                 |                                               |                                                                                | Run Rate:             | 108.31 gal/day          |
| Inventory                       |                                               |                                                                                | Gross Volume:         | 3059.72 gal             |
| List Manifold Details           | Tank Name:                                    | 4K Unleaded                                                                    | Net Volume:           | 3027.02 gal             |
| List                            | Product:                                      | Unleaded                                                                       | Temperature:          | 74.6°F                  |
| Delivery                        | Capacity:                                     | 4000 gal                                                                       | Ullage:               | 839.09 gal              |
|                                 | Tank Diameter:                                | 72 in                                                                          | Density:              | 738.6 kg/m <sup>3</sup> |
| Alarms                          |                                               |                                                                                | Weight:               | 3838.91 lbs             |
|                                 |                                               |                                                                                | Product Height:       | 49.64 in                |
| Compliance                      |                                               |                                                                                | Water Height:         | 0.07 in                 |
| Reports          Icons Glossary |                                               | k3                                                                             | Water volume:         | 1.19 gai                |
| Logout Settings Help Print      | Inventory > Inventory<br>Keyboard Calibration | Details ><br>Thursday<br>09/09/2010<br>10:45:54 AM<br>© 2009 by OPW Fuel Manag | Spooler Status Active | Alarms Open Alarms Home |

Figure 2-2 Inventory Details

The Inventory Details screen displays a selected tank's information.

- Tank Name The name given to the tank by the user.
- **Product** The product chosen for the tank.
- Tank Capacity The maximum capacity of the tank.
- Tank Diameter The diameter of the tank.
- Time Until Fuel Runs Out The amount of time until the tank is empty based on the current run rate.
- Run Rate The amount of fuel being taken out of the tank on a daily basis.
- Gross Volume The current non-temperature-corrected capacity of the tank.
- Net Volume The current temperature-corrected capacity of the tank.
- **Product Temperature** The temperature of the product in the tank.
- Tank Ullage The available space in the tank.
- **Density** The density of the product in the tank.
- Weight The weight of the product in the tank.
- Product Height The current height of the product in the tank.
- Water Height The current height of the water in the tank.
- Water Volume The current volume of the water in the tank.

This screen also displays an image showing the current inventory of the tank and is updated every time it is accessed.

www.opwglobal.com

ONE COMPANY. ONE WORLD. ONE SOURCE.

Doc. #: M1603, Rev. 0 Page 6 of 19

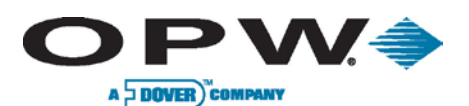

# 3 Delivery

#### 3.1 Status

| <b>OPW</b>                    | Delivery Report                                                                                                    |
|-------------------------------|----------------------------------------------------------------------------------------------------|
| FUEL MANAGEMENT SYSTEMS       | Delivery Status                                                                                                    |
| Home Menu                     | 4K Unleaded : Unleaded<br>Delivery: Stable<br>Vol: 3111.72 gal                                                                                                    |
| Delivery                      |                                                                                                    |
| Status History Detail Invoice | r <sup>g</sup>                                                                                                    |
| Alarms                        |                                                                                                    |
| Compliance                    |                                                                                                    |
| Reports                       |                                                                                                    |
| LCons Glossary                |                                                                                                    |
|                               |                                                                                                    |
|                               |                                                                                                    |
|                               |                                                                                                    |
| Lagout Cottingo Liolo Drint   | Delivery Status > > > > > 4.1.1                                                                                                    |
|                               | New York     Control Control Contro Contro Control Control Contro Control Control Control Control Co |

Figure 3-1 Delivery Status Report

The **Delivery Status** screen will display the latest delivery for each tank that has taken place or any deliveries that are currently in progress.

- Tank Name & Product Displays Tank Name and Product in the tank.
- Delivery Status Displays the current status of the delivery.
- Volume Delivered Displays the amount of product delivered.

**Note:** The *Volume Delivered* value will only be displayed once a stable status is determined and displayed. This screen is updated every time it is accessed. From this screen users can also access a Delivery History screen, as well as the details for each tank. You can access the Tank Delivery History by clicking on the Delivery and then History buttons. To access the Delivery Details, click on Delivery for each tank.

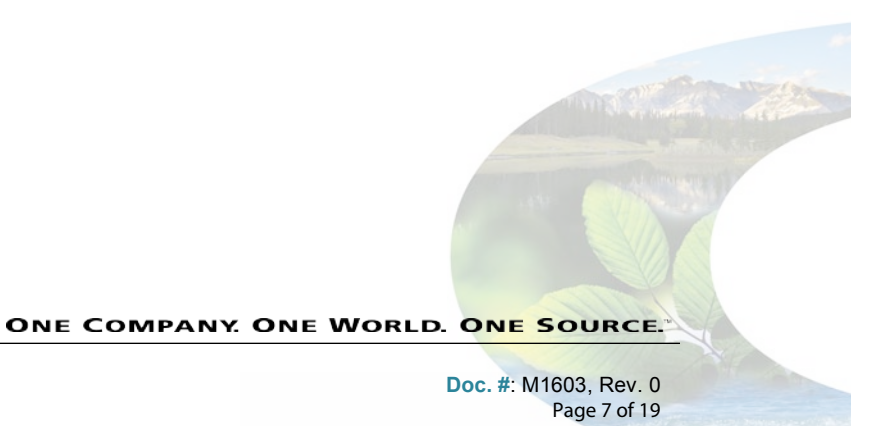

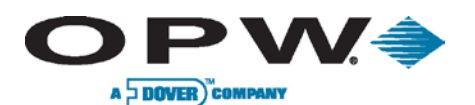

#### 3.2 History

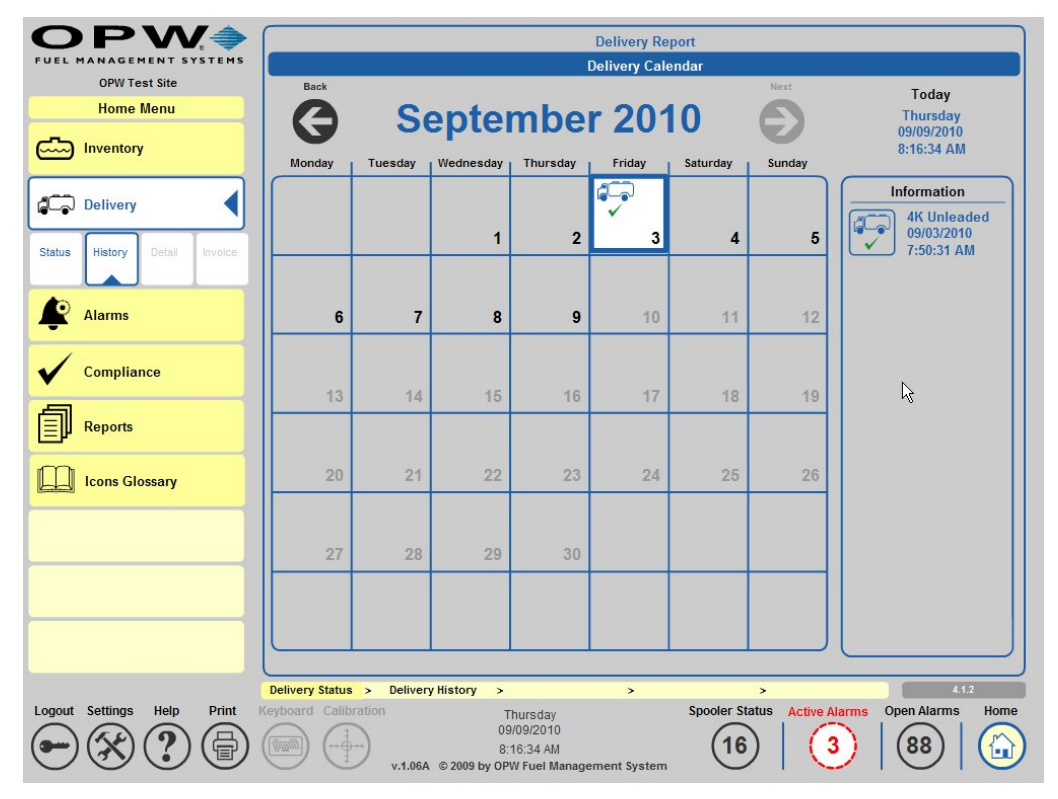

Figure 3-2 Delivery Calendar

The **Delivery History** screen displays a calendar view and will display a delivery truck icon on any day a delivery occurred. By scrolling through the months, users can view any day that a delivery occurred to match to delivery records. By clicking on a particular delivery day, information will be displayed for all deliveries that occurred on that day in the information panel on the right-hand side of the screen. Once the deliveries are displayed on the right-side information panel, you can click on each delivery to see the details for that delivery.

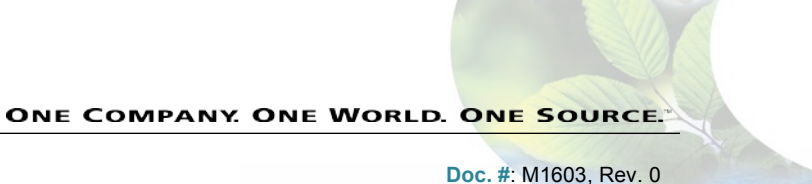

Page 8 of 19

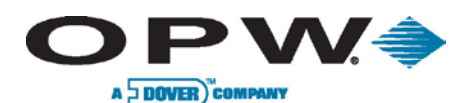

#### 3.3 Detail

| <b>OPW</b>                    |                                                                      | Delivery Report            |                         |
|-------------------------------|----------------------------------------------------------------------|----------------------------|-------------------------|
| FUEL MANAGEMENT SYSTEMS       | <u> </u>                                                             | Delivery detail            |                         |
| OPW Test Site                 |                                                                      | Beginning Product Level:   | 12.18 in                |
|                               |                                                                      | Ending Product Level:      | 56.82 in                |
| Inventory                     | $\checkmark$                                                         | Beginning Product Volume:  | 439.04 gal              |
|                               | Tank Name: 4K Unleaded                                               | Ending Product Volume:     | 3544.88 gal             |
| Delivery                      | Product: Unleaded                                                    | Net Volume:                | 434 gal                 |
| Status History Detail Invoice | Start time: 09/03/2010 7:50:31 AM<br>End time: 09/03/2010 8:20:59 AM | Temperature:               | 75.78°F                 |
|                               | Total Delivered: 3111.72 gal                                         | Ullage:                    | 3459.84 gal             |
| Alarms                        |                                                                      | End Ullage:                | 353.89 gal              |
|                               |                                                                      | Density:                   | 738.61kg/m³             |
| Compliance                    | N.                                                                   | Water Height:              | 0.07 in                 |
|                               | 4                                                                    | End Water Height:          | 0.08 in                 |
| Reports                       |                                                                      | Water Volume:              | 1.11 gal                |
| -                             |                                                                      | End Water Volume:          | 1.23 gal                |
| Icons Glossary                |                                                                      | Product Temperature:       | 70.37°F                 |
|                               |                                                                      | Delivery Temperature:      | 69.61°F                 |
|                               |                                                                      | Product Density:           | 738.61kg/m <sup>3</sup> |
|                               |                                                                      | Bookstock Volume:          | 0 gal                   |
|                               |                                                                      | Sale:                      | 5.77 gal                |
|                               |                                                                      | Total Net Delivery:        | 3089.12 gal             |
|                               |                                                                      |                            |                         |
|                               | Delivery Status > Delivery History > Delivery Del                    | ails > >                   | 4.2                     |
| Logout Settings Help Print K  | eyboard Calibration Thursday<br>09/09/2010                           | Spooler Status Active Alar | ms Open Alarms Home     |
| (一)(父)(?)(骨)(                 | 8:19:42 AM                                                           | (16) (3                    | ) (88) (🟠               |

Figure 3-3 Delivery Details

The Delivery Details screen displays all of the information for the selected delivery.

- Tank Name The name assigned to the tank by the user.
- Product The product in the tank.
- Start Time The start time of the delivery.
- End Time The end time of the delivery.
- Total Delivered The total amount of product delivered.
- Beginning Product Level The height of the product before delivery.
- Ending Product Level The height of the product after the delivery.
- Beginning Volume The gross volume of the product before the delivery.
- Ending Product Volume The gross volume of the product after the delivery.
- Net Volume The beginning temperature-corrected volume of the tank.
- Product Temperature The temperature of the product in the tank.
- Tank Ullage The available space in the tank before the delivery.
- Ending Tank Ullage The available space in the tank after the delivery.
- **Density** The density of the product in the tank.
- Water Height The height of the water in the tank before the delivery.
- Ending Water Height The height of water in the tank after the delivery.
- Water Volume The volume of water in the tank before the delivery.
- Ending Water Volume The volume of water in the tank after the delivery.
- Current Product Temperature The current product temperature.
- Delivery Temperature The temperature of the product being delivered.
- Product Density The density of the product being delivered.
- Bookstock Volume The amount of fuel being delivered according to the Delivery Ticket.
- Total Net Delivery Temperature corrected value of the total delivery amount.

```
www.opwglobal.com
```

#### ONE COMPANY. ONE WORLD. ONE SOURCE.

Doc. #: M1603, Rev. 0 Page 9 of 19

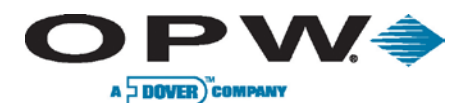

#### 3.4 Invoice Data

| <b>OPW</b>                        | Delivery Report                                                                                                    |  |  |  |  |  |  |  |  |
|-----------------------------------|----------------------------------------------------------------------------------------------------|--|--|--|--|--|--|--|--|
| FUEL MANAGEMENT SYSTEMS           | Bookstock Delivery Data                                                                                                    |  |  |  |  |  |  |  |  |
| OPW Test Site Home Menu Inventory |                                                                                                    |  |  |  |  |  |  |  |  |
| Status History Detail Invoice     | Tank Name: 4K Unleaded<br>Product: Unleaded<br>Start time: 09/03/2010 7:50/31 AM<br>End time: 09/03/2010 8:20:59 AM<br>Total Delivered: 3111.72 gal                                                                                                    |  |  |  |  |  |  |  |  |
| Compliance<br>Reports             | Bookstock Volume: 991<br>Bookstock Temperature: 7F<br>Bookstock Density: 9                                                                                                    |  |  |  |  |  |  |  |  |
| Lcons Glossary                    | Density Temperature: *F                                                                                                    |  |  |  |  |  |  |  |  |
|                                   | Apply                                                                                                    |  |  |  |  |  |  |  |  |
| Logout Settings Help Print        | Delivery Status     > Delivery History     > Bookstock Delivery     >     4.3       Geyboard     Calibration     Thursday<br>09/09/2010     Spooler Status     Active Alarms     Open Alarms     Home       08.21.26 AM     v.1.06A © 2009 by OPW Fuel Management System     16     3     88     Image: Calibration |  |  |  |  |  |  |  |  |

Figure 3-4 Bookstock Delivery Data

The **Invoice Screen** gives you the ability to enter delivery information from the Delivery Ticket into the system. The user will enter:

- Bookstock Volume The volume delivered according to the Delivery Ticket.
- **Temperature** The temperature of the delivered fuel according to the Delivery Ticket.
- Bookstock Density The density of the delivered fuel according to the Delivery Ticket.
- Density (Reference) Temperature The Reference Temperature for the fuel delivered.

This information will be shown on a Delivery Report for the tank and will calculate the Temperature Corrected value of the delivery.

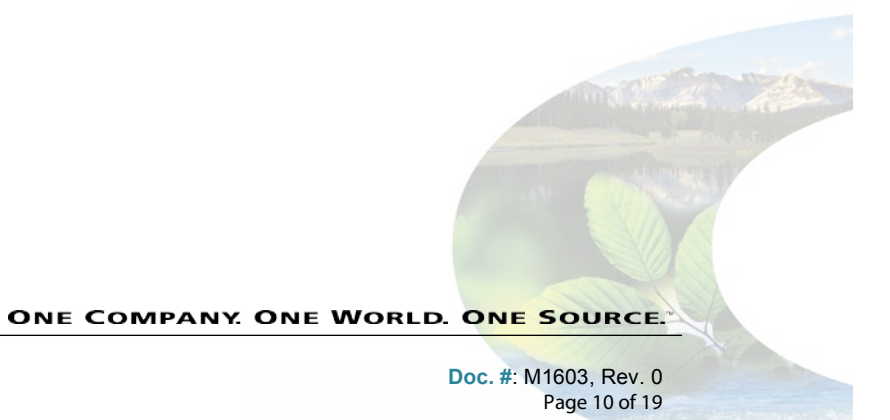

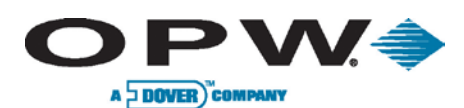

# 4 Alarms

# 4.1 Calendar View

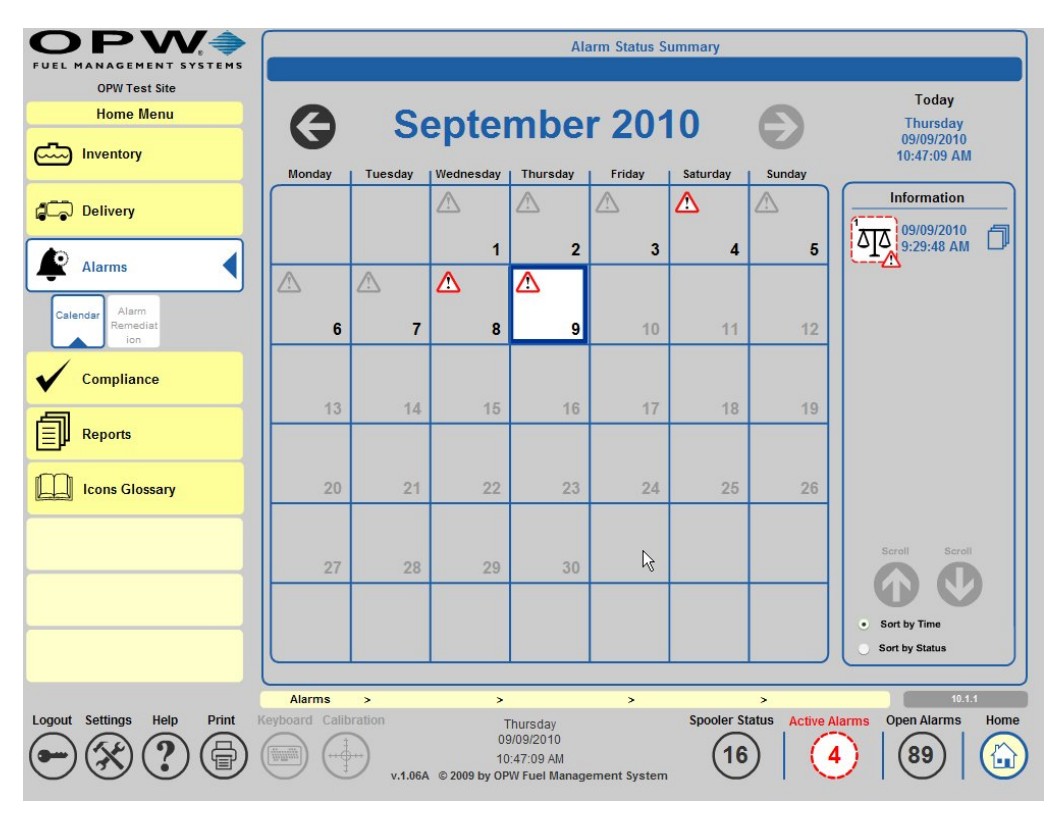

Figure 4-1 Alarms Screen

The **Alarms Screen** displays a calendar view of the alarms that have occurred or are occurring in the system. By scrolling through the months, you can view alarms that are active or that have been cleared in the system. On any day that an alarm is active a red triangle will display; on the days where all of the alarms have been cleared a gray triangle will display. To view the alarms that occurred on a particular day, select the day and they will be displayed on the right side in the information panel. By selecting an individual alarm that alarm will be acknowledged. Once the alarm is acknowledged, the icon for that alarm will change from a dotted red line to a blue line around the alarm picture. After acknowledging the alarm, the details including the remediation of the alarm will be displayed. Once the alarm ends, the icon will become grayed out.

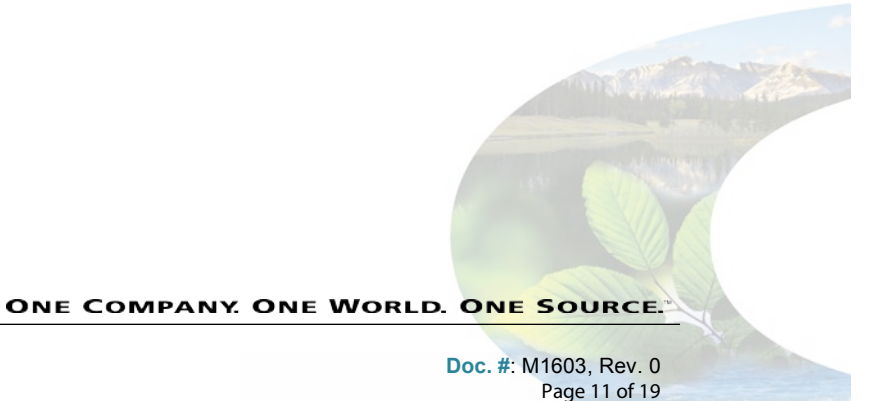

www.opwglobal.com

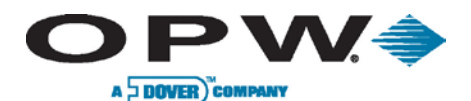

## 4.2 Alarm Remediation

|                                   | Alarm Remediation                                                                                                    |                  |  |  |  |  |  |  |  |  |
|-----------------------------------|----------------------------------------------------------------------------------------------------|------------------|--|--|--|--|--|--|--|--|
| OPW Test Site Home Menu Inventory | Reconciliation Theft Alarm Location 4K Unleaded Currently 09/09/2 10:49:03 Remediation Details                                                                                                    | lay<br>010<br>AM |  |  |  |  |  |  |  |  |
| Delivery                          | econciliation Theft Alarm History                                                                                                    |                  |  |  |  |  |  |  |  |  |
| Alarms                            | Start Acknowledg End Time Remediation<br>Time e Time Time<br>O O O O O O O O                                                                                                    |                  |  |  |  |  |  |  |  |  |
| Calendar Remediati                | 09/09/2010         09/09/2010           9:29:48 AM         10:47:48 AM                                                                                                    |                  |  |  |  |  |  |  |  |  |
| Compliance                        | Image: Wide State         09/09/2010         09/09/2010         09/08/2010           Wide State         09/08/2010         09/08/2010         09/08/2010           Wide State         09/08/2010         09/08/2010         09/08/2010 |                  |  |  |  |  |  |  |  |  |
| Icons Glossary                    | 09/08/2010         09/08/2010           4:37.44 PM         4:42:42 PM                                                                                                    |                  |  |  |  |  |  |  |  |  |
|                                   | 09:08/2010         09:08/2010           5:40:00 AM         11:18:44 AM                                                                                                    |                  |  |  |  |  |  |  |  |  |
|                                   | Back Seroll Scroll Apply                                                                                                    |                  |  |  |  |  |  |  |  |  |
| Logout Settings Help Print        | Alarms > Alarm Remediation > > > > > > > 10.22<br>oard Calibration Thursday Spooler Status Active Alarms Open Alarms                                                                                                    | Home             |  |  |  |  |  |  |  |  |
|                                   | 10:49:03 AM (16) (4) (89) (10:49:03 AM (16) (4) (89) (4) (16) (4) (16) (16) (16) (16) (16) (16) (16) (16                                                                                                    |                  |  |  |  |  |  |  |  |  |

Figure 4-2 Alarm Remediation Screen

The **Alarm Remediation** screen displays the alarm icon along with a description of the alarm type. The screen also displays the start, end, acknowledged time and remediation time of the alarm, if applicable. This screen will also display a list of the alarms that have occurred multiple times on a particular tank. If you select one of the individual alarms in this screen the remediation details for that particular alarm will be displayed. If there are no remediation notes for that particular time you can enter the notes at this point. The remediation details would include any notes that the technician documented for that alarm, the date/time that the notes were documented and the identification of the individual that fixed the alarm condition.

# 4.3 Clearing Alarms

An alarm is information stored in the database about an event that happened inside the system. There are various kinds of alarms, such as those reported by a probe (high/low product or water level), by a sensor, by a leak detection system, etc.

Each alarm should be acknowledged that appears on the **Alarm** screen. The count of unacknowledged alarms has an impact on the **Open Alarms** value, which is displayed in a circle located at the bottom right-hand corner of the screen.

The Clear Alarms option allows the user to acknowledge all alarms and add information to those alarms.

Leak alarms are not acknowledged by this option.

- 1. Go to Settings
- 2. Go to Utilities
- 3. Choose Clear Alarms
- 4. Enter text to attach to each alarm
- 5. Press "Apply"

www.opwglobal.com

ONE COMPANY. ONE WORLD. ONE SOURCE.

Doc. #: M1603, Rev. 0 Page 12 of 19

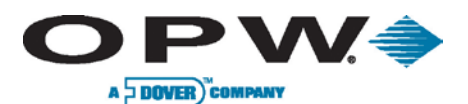

# 5 Compliance

#### 5.1 Calendar View

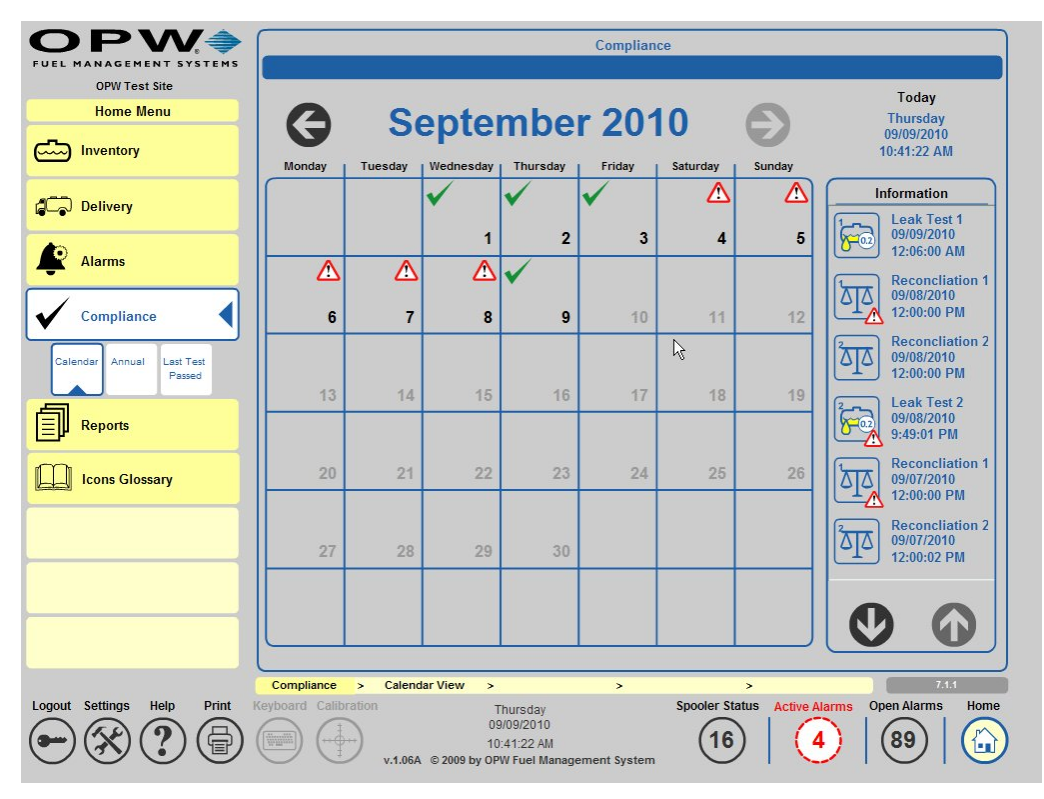

Figure 5-1 Compliance Calendar

The **Compliance Calendar** screen will display the system's sensor alarms, leak test results (pass and fail), line leak test results (pass and fail) and reconciliation results (pass and fail). This screen shows the complete history and by pressing on an individual event you can view the details for that event.

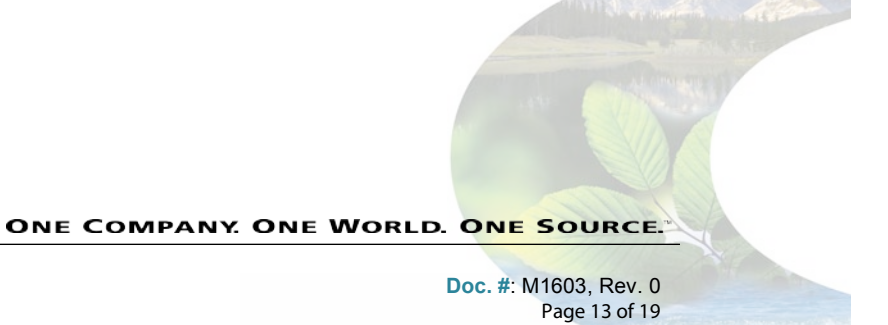

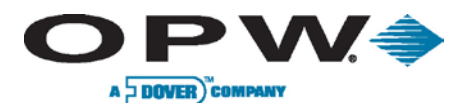

#### 5.2 Annual View

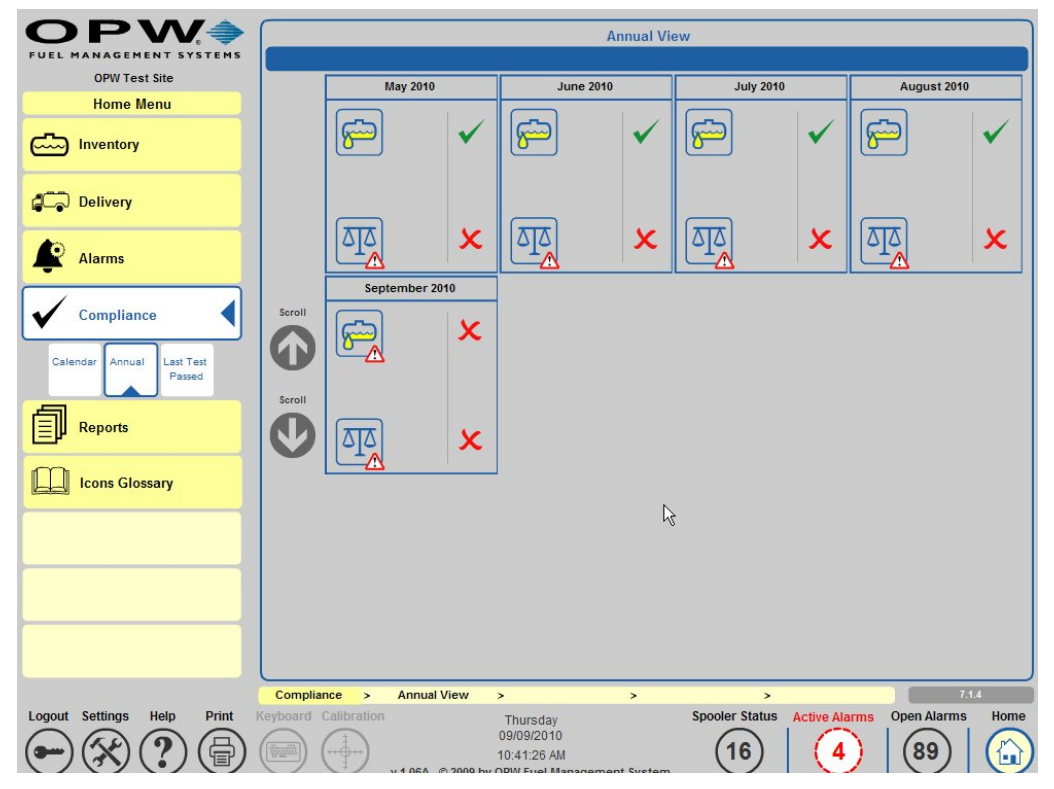

Figure 5-2 Compliance Annual View

The **Compliance Annual View** screen will display the full calendar year results for leak tests, reconciliation and sensor compliance alarms by month. By pressing on a particular month, you can print out the details for that month. The details would include all passed and failed tests for the month selected. If the site did not pass the leak tests for the month, a red "X" will display next to the test type. If the site did pass the leak tests for the month, a green "checkmark" will display next to the test type.

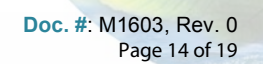

ONE COMPANY. ONE WORLD. ONE SOURCE.

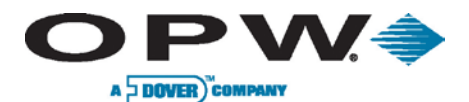

#### 5.3 Last Test Passed

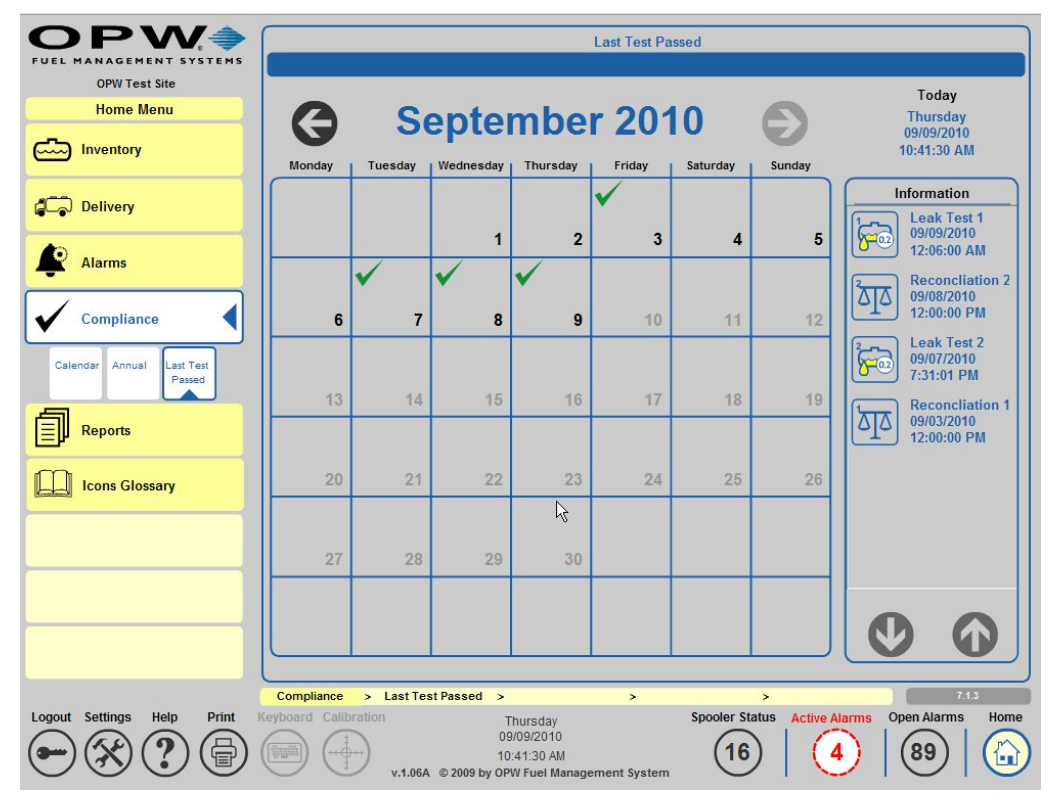

Figure 5-3 Last Test Passed Calendar View

The **Last Test Passed** screen is similar to the calendar view of the compliance section. However, this screen will only display the passed tests of each test type. By pressing on an individual day, you can view all passed tests for the selected date.

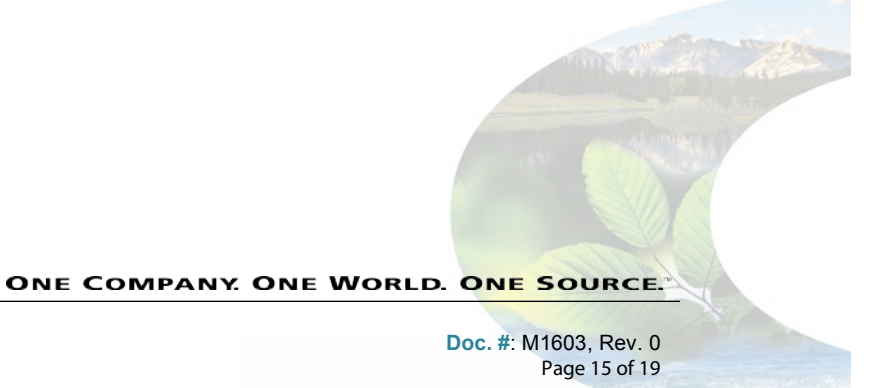

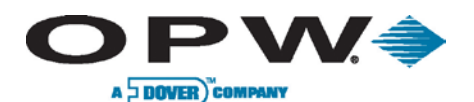

# 6 Reports

# 6.1 Scheduler

The **Scheduler** allows you to select the report's output as Printed, Electronic (i.e., Email or fax) or as an Action that does not require a printer, Email or fax information, but rather stores inventories to memory, or schedules a site to open and close at a certain time.

| Printed Reports Output             |        |         |                                   |       |    |                 |    |                        |                   |
|------------------------------------|--------|---------|-----------------------------------|-------|----|-----------------|----|------------------------|-------------------|
| OEM Site Reports Menu              | G      | )       | Ma                                | ay 20 | 12 | (               | Ð  | Available Reports      | Scheduled Reports |
| Printed Electronic Reports Antions | Monday | Tuesday | esday   Wednes(  Thursday  Friday |       |    | Saturday Sunday |    | Delivery               |                   |
| Output Output Peuons               |        | 1       | 2                                 | 3     | 4  | 5               | 6  | Inventory              |                   |
| On Demand                          | 7      | 8       | 9                                 | 10    | 11 | 12              | 13 | Reconciliation         |                   |
|                                    | 14     | 15      | 16                                | 17    | 18 | 19              | 20 | Autocalibration Status |                   |
|                                    | 21     | 22      | 23                                | 24    | 25 | 26              | 27 | Leak Test Status       |                   |
|                                    | 28     | 29      | 30                                | 31    |    |                 |    |                        |                   |
|                                    |        |         |                                   |       |    |                 |    | Sensor Status          |                   |
|                                    |        |         |                                   |       |    |                 |    |                        |                   |
| ·                                  |        |         |                                   |       |    |                 |    |                        |                   |
|                                    |        |         |                                   |       |    |                 |    |                        |                   |

Figure 6-1 Printed Reports Output

For **Printed** or **Electronic** reports, select the report type you wish to run (Inventory, Delivery, Reconciliation, Autocalibration Leak Test Status, Sensor Status or Active Alarm Count).

Next, depending on the available report type that you have selected, please select the following:

- 1. Choose Tank, Sensor (Sensor Status Report only), or for Active Alarm Counts please proceed to step 2.
- 2. Choose Recurrence Pattern:
  - a. **Once**: Will run the report one (1) time
  - b. Daily: Will run the report daily
  - c. Weekly: Will run the report weekly on a selected day or every "X" number of weeks
  - d. Monthly: Will run the report monthly or every "X" number of months
  - e. Yearly: Will run the report yearly or every "X" number of years
- 3. The every "X" days/weeks/months/years selection will be used in conjunction with the above selection to choose the pattern for which the report should be run.
- 4. Choose the Report Time: Time for the report to be run based on the above selections
- 5. Choose the method to Receive this Report Via:
  - a. For **Printed Reports**:
    - i. Choose the *Printer* to print report to
  - b. For **Electronic Reports**:
    - i. Choose E-mail or Fax
    - ii. Press Details
    - iii. Choose recipient for the report
  - c. Press "Apply" to save the report settings

```
www.opwglobal.com
```

ONE COMPANY. ONE WORLD. ONE SOURCE.

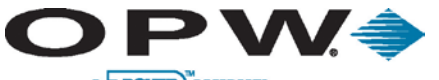

A DOVER COMPANY

|                                                        | Actions |            |         |          |        |          |           |                   |                   |
|--------------------------------------------------------|---------|------------|---------|----------|--------|----------|-----------|-------------------|-------------------|
| OEM Site<br>Reports Menu                               | 6       |            |         |          | 40     | -        | 2         | Available Actions | Scheduled Actions |
| Scheduler                                              | 6       | G May 2012 |         |          |        |          | Inventory |                   |                   |
| Printed Electronic<br>Reports<br>Output Output Actions | Monday  | Tuesday    | Wednesc | Thursday | Friday | Saturday | Sunday    | Open Site         |                   |
|                                                        |         | 1          | 2       | 3        | 4      | 5        | 6         |                   |                   |
| On Demand                                              | 7       | 8          | 9       | 10       | 11     | 12       | 13        | Close Site        |                   |
|                                                        | 14      | 15         | 16      | 17       | 18     | 19       | 20        | ·                 |                   |
|                                                        | 21      | 22         | 23      | 24       | 25     | 26       | 27        |                   |                   |
|                                                        | 28      | 29         | 30      | 31       |        |          |           |                   |                   |
|                                                        |         |            |         |          |        |          |           |                   |                   |
|                                                        |         |            |         |          |        |          |           |                   | $\mathbf{O}$      |
|                                                        |         |            |         |          |        |          |           |                   |                   |
|                                                        |         |            |         |          |        |          |           |                   |                   |
|                                                        | Reports | >          | Sched   | uler     | >      | Actions  | >         | >                 | 5.1.1.3           |

Figure 6-2 Reports Scheduler Available Actions

For Action reports, select the Action you wish to perform that does not require a printer, Email or fax information. To schedule Inventory reports to be saved to memory, choose the Tank from which you would like to gather inventory data. To schedule the opening or closing of a site, proceed with the following setup as indicated:

- 1. Choose Tank (for Inventory selections only)
- 2. Choose Recurrence Pattern
  - a. Once: Will run the report one (1) time

  - b. Daily: Will run the report daily
    c. Weekly: Will run the report weekly on a selected day or every "X" number of weeks
    d. Monthly: Will run the report monthly or every "X" number of months

  - e. Yearly: Will run the report yearly or every "X" number of years
- 3. The every "X" days/weeks/months/years selection will be used in conjunction with the above selection to choose the pattern for which the report should be run
- 4. Choose Report Time: Choose time for the Action to be run based on the above selections
- 5. Press "Apply" to save Action settings

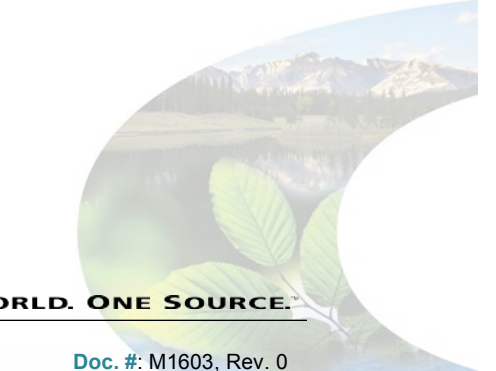

Page 17 of 19

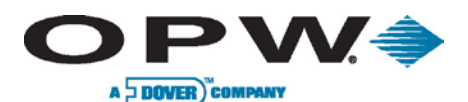

# 6.2 On Demand

From the **On-Demand Reports** screen, you can choose any Available Report to run.

For Inventory or Delivery reports, you will need to select the Report Basis. This allows you to run a report by selected product or by an individual tank.

Next, choose the **Date Range** that will specify the **Start Date** and **End Date** for the reported data.

Select the "Print" button to print to the system's default printer.

For Leak Test Status reports, you will need to select the Report Basis. This allows you to run All Tests, which will include all test types in the report, Static, Auto-Static, SLD or LLD testing results.

Next, choose the Date Range that will specify the Start Date and End Date for the reported data, or you can reprint the Last Report instead.

Select the "Print" button to print to the system's default printer.

For **Reconciliation** reports, you will need to select the **Report Basis**. This allows you to run a report based on **Daily** reported information, reconciliation information sorted by Shifts, Hourly reconciliation information or reconciliation History for a selected period. You can also select to reprint the Last Report.

Next, choose the Date Range that will specify the Start Date and End Date for the reported data.

Selected the *Print* button to print to the system's default printer.

For Autocalibration Status reports, you will need to select the tank Figure 6-3 Available Reports to run the report against. You can also choose to reprint the Last Report for the Autocalibration Status.

Next, choose the **Date Range** that will specify the **Start Date** and **End Date** for the reported data.

Select the "Print" button to print to the system's default.

For Sensor Status reports, choose the Date Range that will specify the Start Date and End Date for the reported data.

Select the "Print" button to print to the system's default printer.

For Current Sensor Status reports, simply select the "Print" button to print to the system's default printer.

#### 6.3 Report Spooler Status

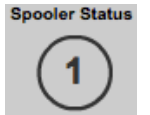

Once you select the "Print" button, the report will print to the system's default printer and a number, indicating the inventory of stored reports, will display in the bottom on the screen. This is the **Spooler Status** button. Select this button to view the current status of the Report Spooler.

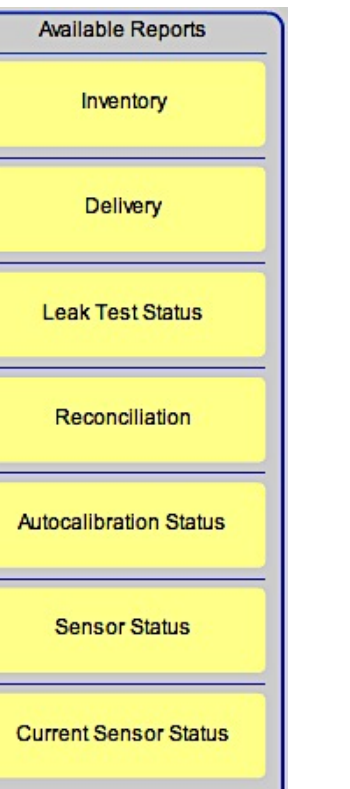

www.opwglobal.com

**ONE COMPANY, ONE WORLD, ONE SOURCE.** 

Doc. #: M1603, Rev. 0 Page 18 of 19

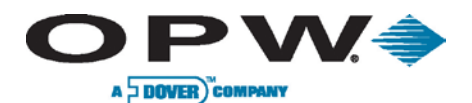

# 7 Icon Glossary

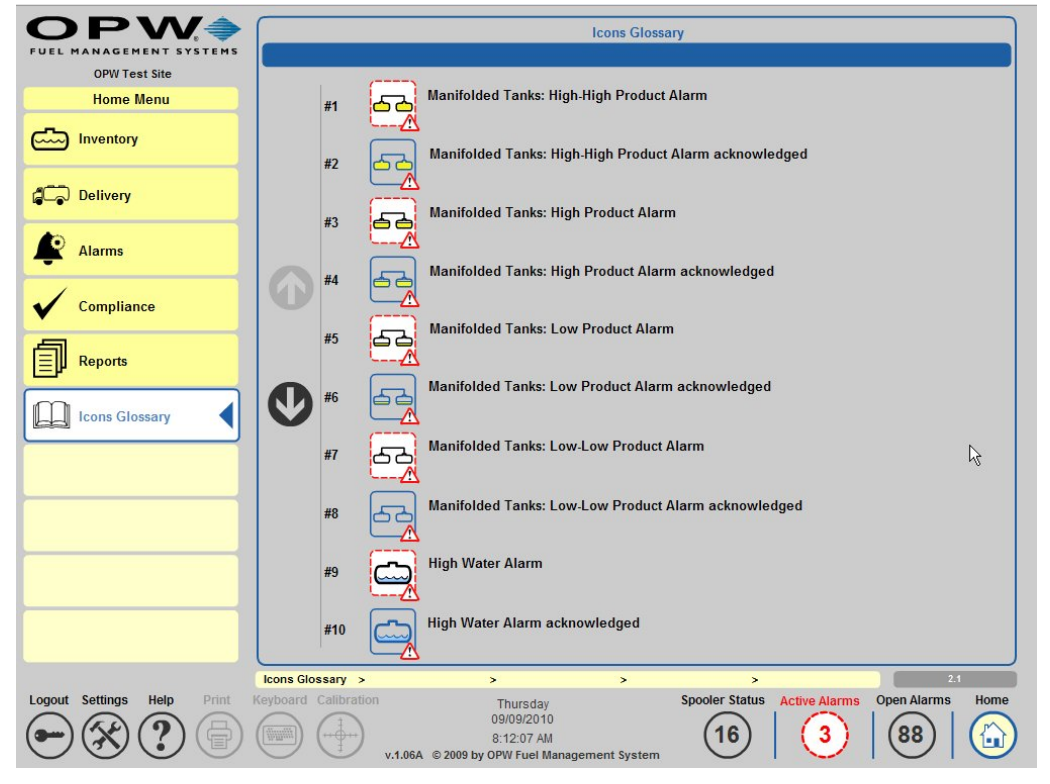

Figure 7-1 Icon Glossary

The **Icon Glossary Screen** allows you to view a complete listing of all of the icons used in the SiteSentinel iSite console. This screen gives a picture of the icon as well as a description of what the icon represents. It also shows all of the alarm conditions and each state that the icon can be seen in, such as Active Alarm, Open Alarm, Closed Alarm, Normal Condition and Unavailable.

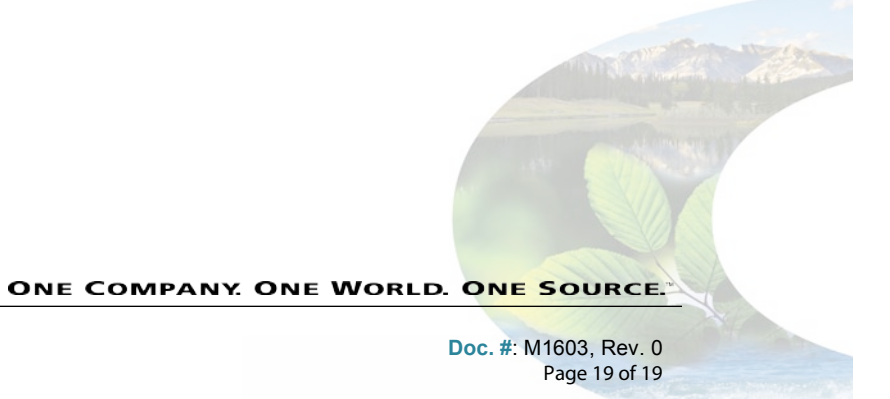